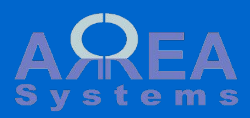

# **Projects management**

Projects module is one of the essential module that manages and centralizes different data about business projects and collaborative work.

For each business case you wish to follow-up on medium to long term you can open a project page. The page will keep track of information, documents and gather most of other modules data under a single project page:

- sales and finance;
- reports and communication;

 N
 E
 N
 N
 N
 X
 Y
 N
 Y
 Y
 Y
 Y
 Y
 Y
 Y
 Y
 Y
 Y
 Y
 Y
 Y
 Y
 Y
 Y
 Y
 Y
 Y
 Y
 Y
 Y
 Y
 Y
 Y
 Y
 Y
 Y
 Y
 Y
 Y
 Y
 Y
 Y
 Y
 Y
 Y
 Y
 Y
 Y
 Y
 Y
 Y
 Y
 Y
 Y
 Y
 Y
 Y
 Y
 Y
 Y
 Y
 Y
 Y
 Y
 Y
 Y
 Y
 Y
 Y
 Y
 Y
 Y
 Y
 Y
 Y
 Y
 Y
 Y
 Y
 Y
 Y
 Y
 Y
 Y
 Y
 Y
 Y
 Y
 Y
 Y
 Y
 Y
 Y
 Y
 Y
 Y
 Y
 Y
 Y
 Y
 Y
 Y
 Y
 Y
 Y
 Y
 Y

- logistics.

From the project page, you can control information access and distribute tasks.

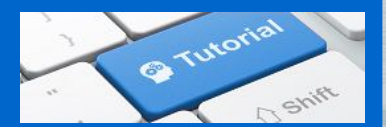

Projects module is dedicated at following up projects with information sharing and simple tasks management

From a project page you can track different information like status, reports, tasks or cost.

The main project page (/projects/project) will show the latest projects information from where you can search or create projects.

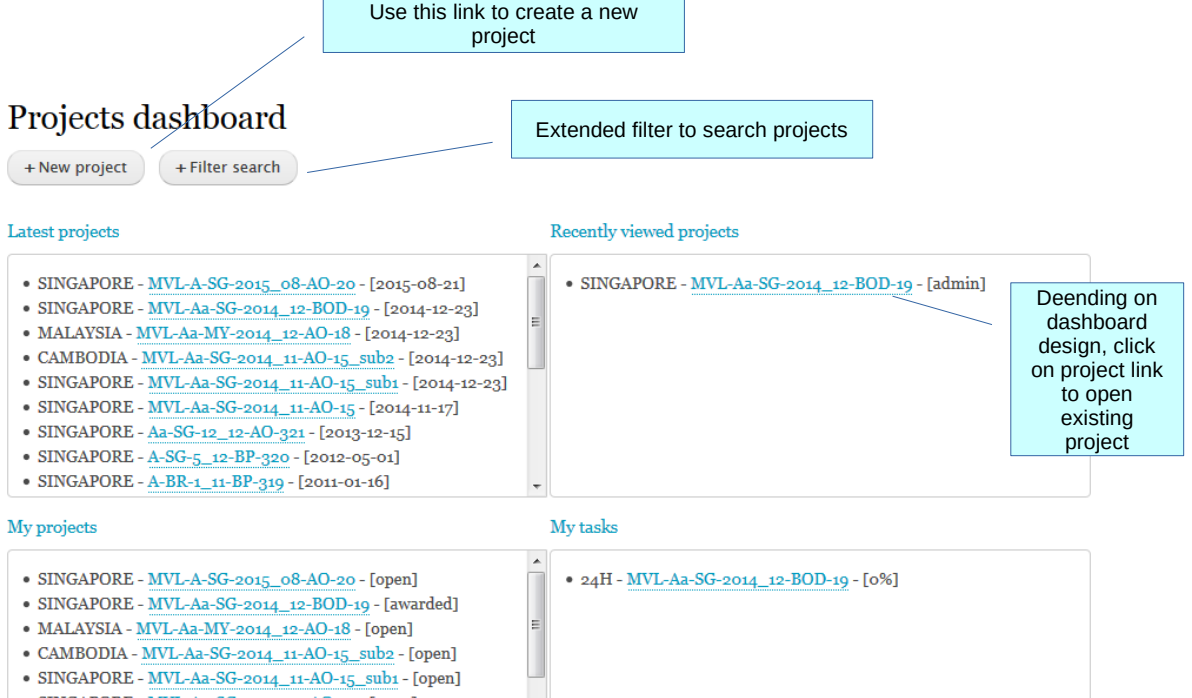

- SINGAPORE MVL-Aa-SG-2014\_11-AO-15 [open]
- SINGAPORE Aa-SG-12\_12-AO-321 [open]
- SINGAPORE A-SG-5\_12-BP-320 [open]
- SINGAPORE A-BR-1\_11-BP-319 [open]

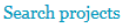

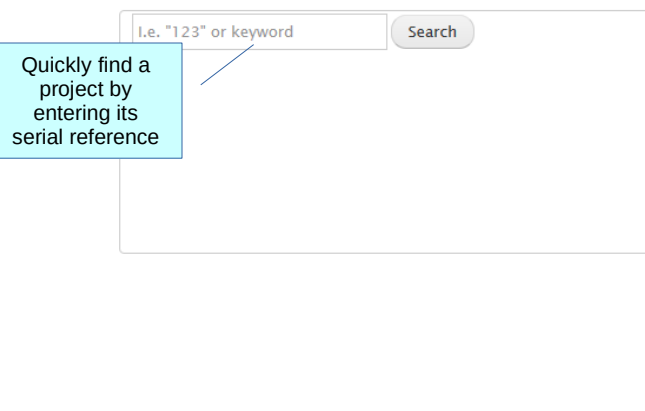

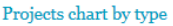

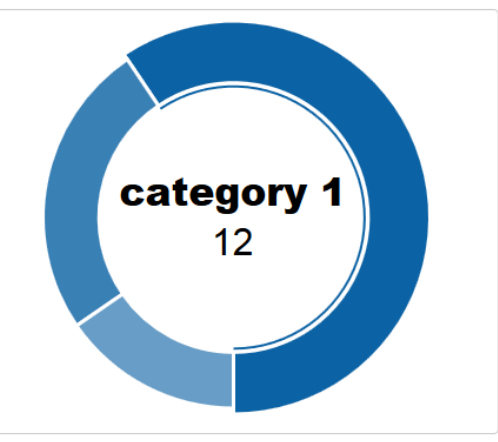

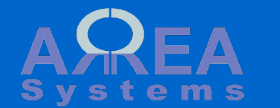

Table of content

Page

Create a project category Create a new project Project page Header Split project Create a notification Access control form New task Edit task Extranet Edit mode Upload a file Move a file Post file from "My Documents" **Data sections** Calendar Quick search Extended search

Administration User access

Access definition Transfer Merge Access control Serial formatting

Options Email feeds

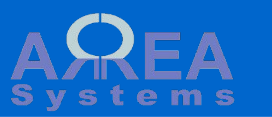

# Edit categories

To edit the types of project or categories, navigate to:

# /projects/types

# Project types

#### new project

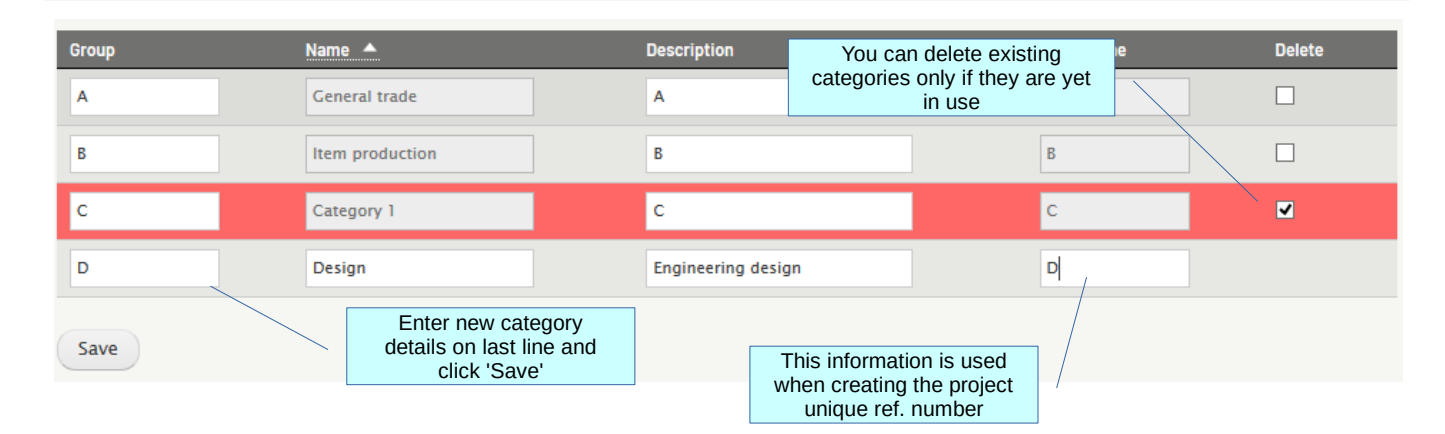

- Project type 'design' is created
  - Data updated

A Project type 'category 1' cannot be deleted because it is used.

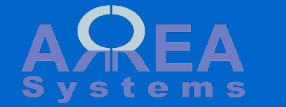

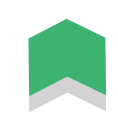

# Create a new project

/projects/project/new

Projects are classified by category and country.

User must have access to the country for which the project is created (see access settings)

You can create sub project linked to a main project. i.e. - when main project is **extended geographically** (multi countries) - when main project is **renewed over time** 

- when main project as different clients or different suppliers

If you do not want to give access by default for users, check Access box and edit access by user inside project

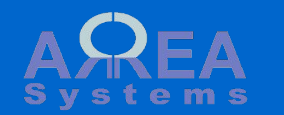

| New project                                                                               |                                                      | Sele<br>categ              | ect existing or edit new<br>ories of project (see next<br>page)                                                         |                                                                 |
|-------------------------------------------------------------------------------------------|------------------------------------------------------|----------------------------|----------------------------------------------------------------------------------------------------|-----------------------------------------------------------------|
| Category <sup>‡</sup> category 1 v edit cat                                               | regories                                             |                            |                                                                                                    |                                                                 |
| Country *                                                                                 | Select country of assign                             | ment                       |                                                                                                    |                                                                 |
| SINGAPORE -                                                                               | L                                                    |                            |                                                                                                    |                                                                 |
| Client *                                                                                  |                                                      | Select of                  | client (go to address book<br>to manage clients)                                                                        |                                                                 |
| Alpha et Omega                                                                            | •                                                    |                            |                                                                                                    |                                                                 |
| Project name *                                                                            |                                                      | Name th                    | ne project                                                                                                    |                                                                 |
| Design a new house                                                                        |                                                      |                            |                                                                                                    |                                                                 |
| Project level Main project                                                                |                                                      | s                          | Set the project I<br>A project can have<br>MAIN : is for initial project<br>extended or r<br>UB : are projects that are | evel.<br>2 levels:<br>ttst hat can be<br>not<br>an extension of |
| Main projects can have sub projects. Sub proj                                             | ects must be miked to a main proj                    | ect                        | MAIN (existing) pi                                                                                                    |                                                                 |
| Project level Example o<br>Sub project  Main projects can have sub projects. Sub projects | f sub project<br>ts must be linked to a main project |                            |                                                                                                    |                                                                 |
| 8                                                                                         | O You c by t                                         | an find the<br>yping its s | e main project reference<br>serial number or name                                                                       |                                                                 |
| 308 A-CA-4_09-BEP-308 (awar                                                               |                                                      |                            |                                                                                                    |                                                                 |
| 318 A-INDO-1_11-BP-318 (ope                                                               | en) Indo                                             |                            |                                                                                                    |                                                                 |
| 328 MVI-A-SG-2015_08-AO-20                                                                | ) (open) My new project                              |                            |                                                                                                    |                                                                 |
|                                                                                           |                                                      |                            |                                                                                                    |                                                                 |
| Access                                                                                    | estrict view to<br>nt user                           |                            |                                                                                                    |                                                                 |
| Notify users Select to control to users with                                              | nfirm notification<br>n default access               |                            |                                                                                                    |                                                                 |
| Create                                                                                    |                                                      |                            |                                                                                                    |                                                                 |

Main project information page.

Each project is divided in few sections:

Header

Linked project (if any)

Main data

Tasks

Communication / reports (if module enabled)

Logistics (if module enabled)

Finance / sales (if module enabled)

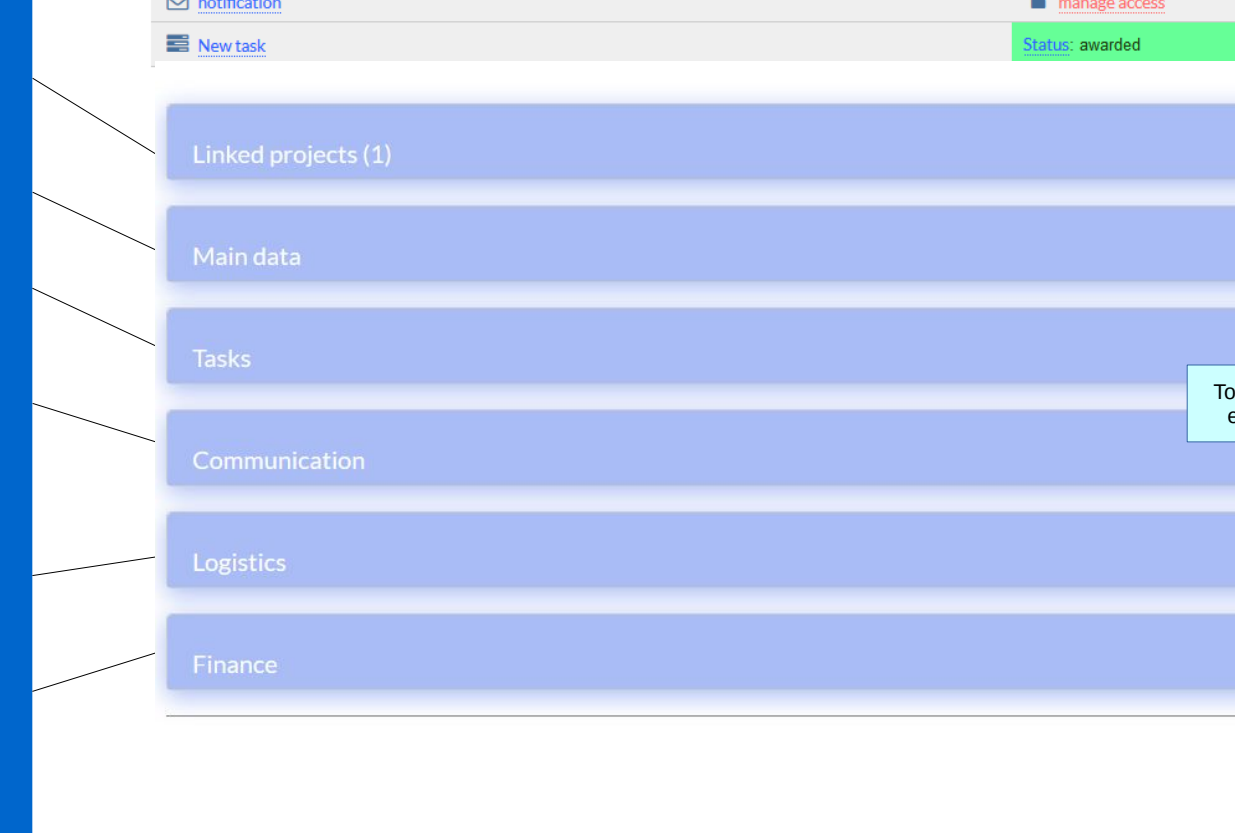

New project created with ref MVL-D-SG-2016\_01-AO-120

120 | Reference: MVL-D-SG-2016\_01-AO-120 receive email updates -New house last view:admin (on Tuesday 31st of March 2020 01:02 PM) **a**= Alpha et Omega Main project [split] Owner: user ₽ Edit extranet page manage access ☑ notification Open all tabs Toggle edit edit mode 🥑

Follow to

0

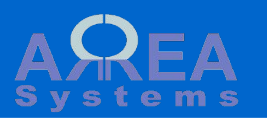

Header

A unique reference that gives quick information: your company short name, category of project, country, year and month of creation and sequence number

# 311 | Reference: A-CA-6\_09-BP-311

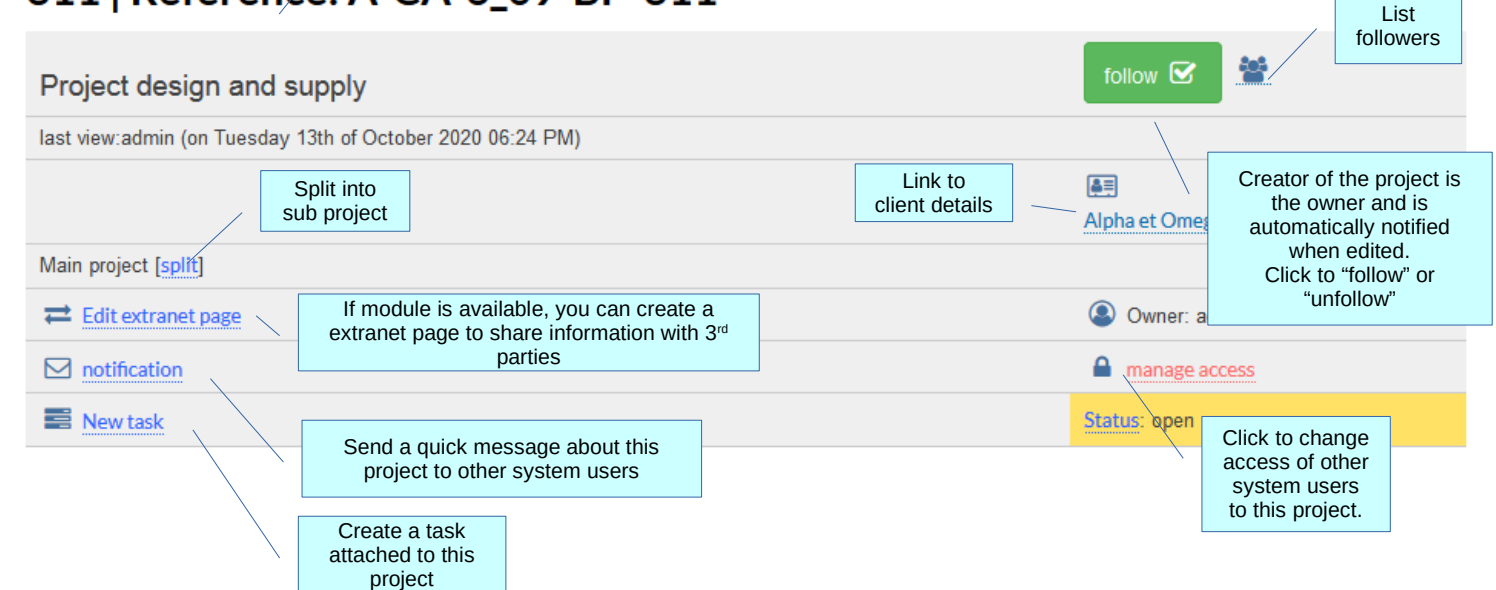

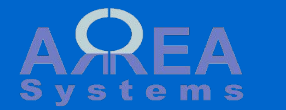

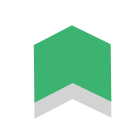

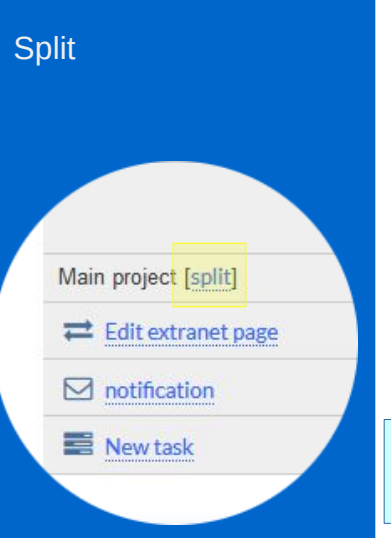

You can split a main project into a sub project directly from main project page.

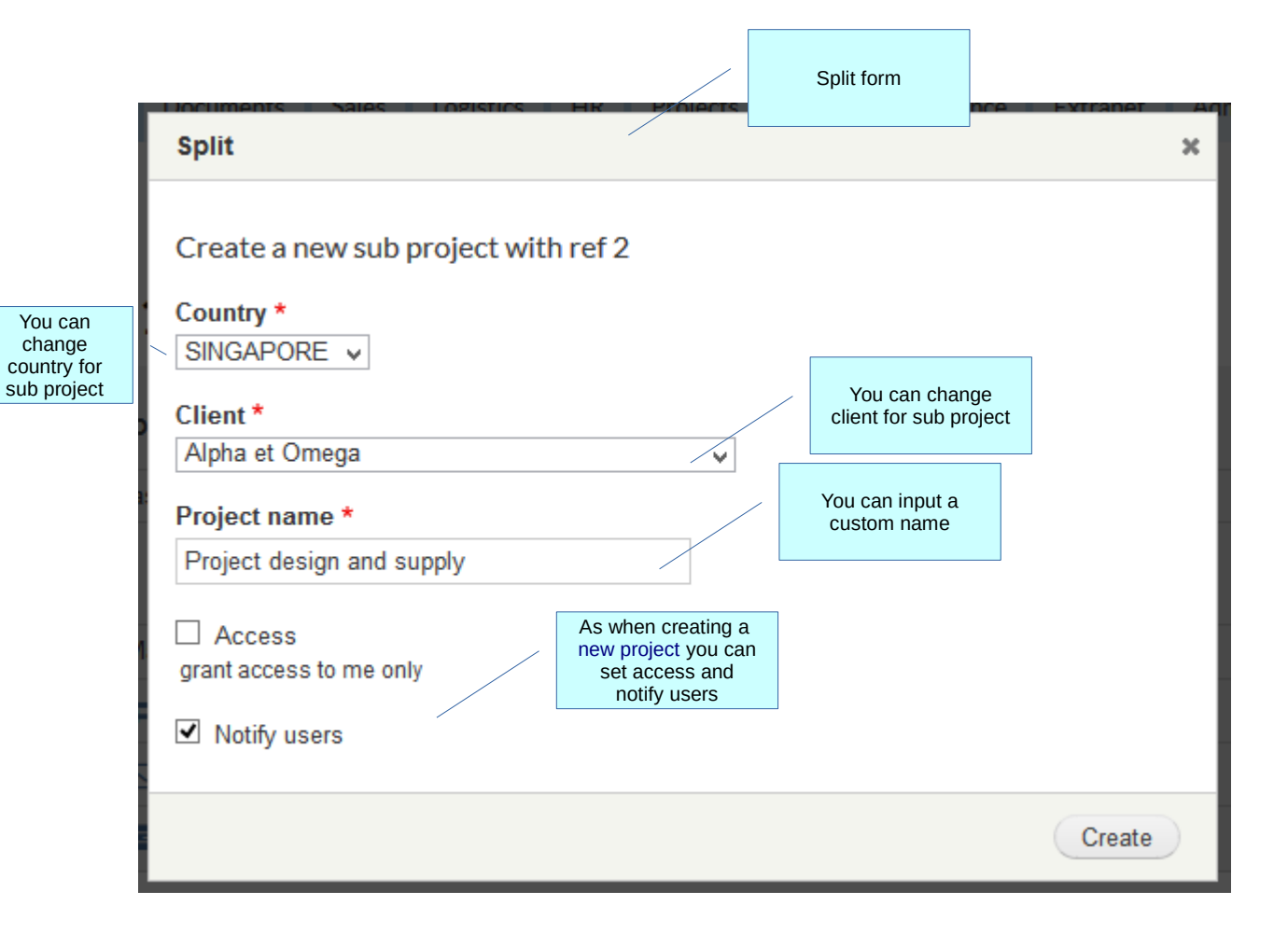

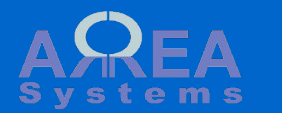

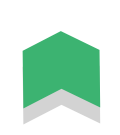

# Notification

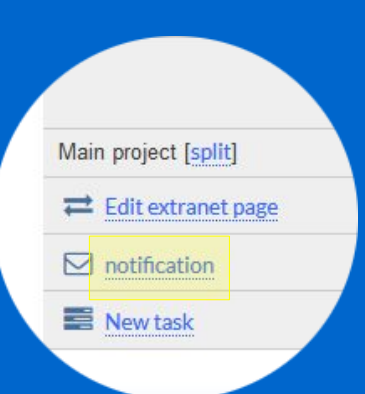

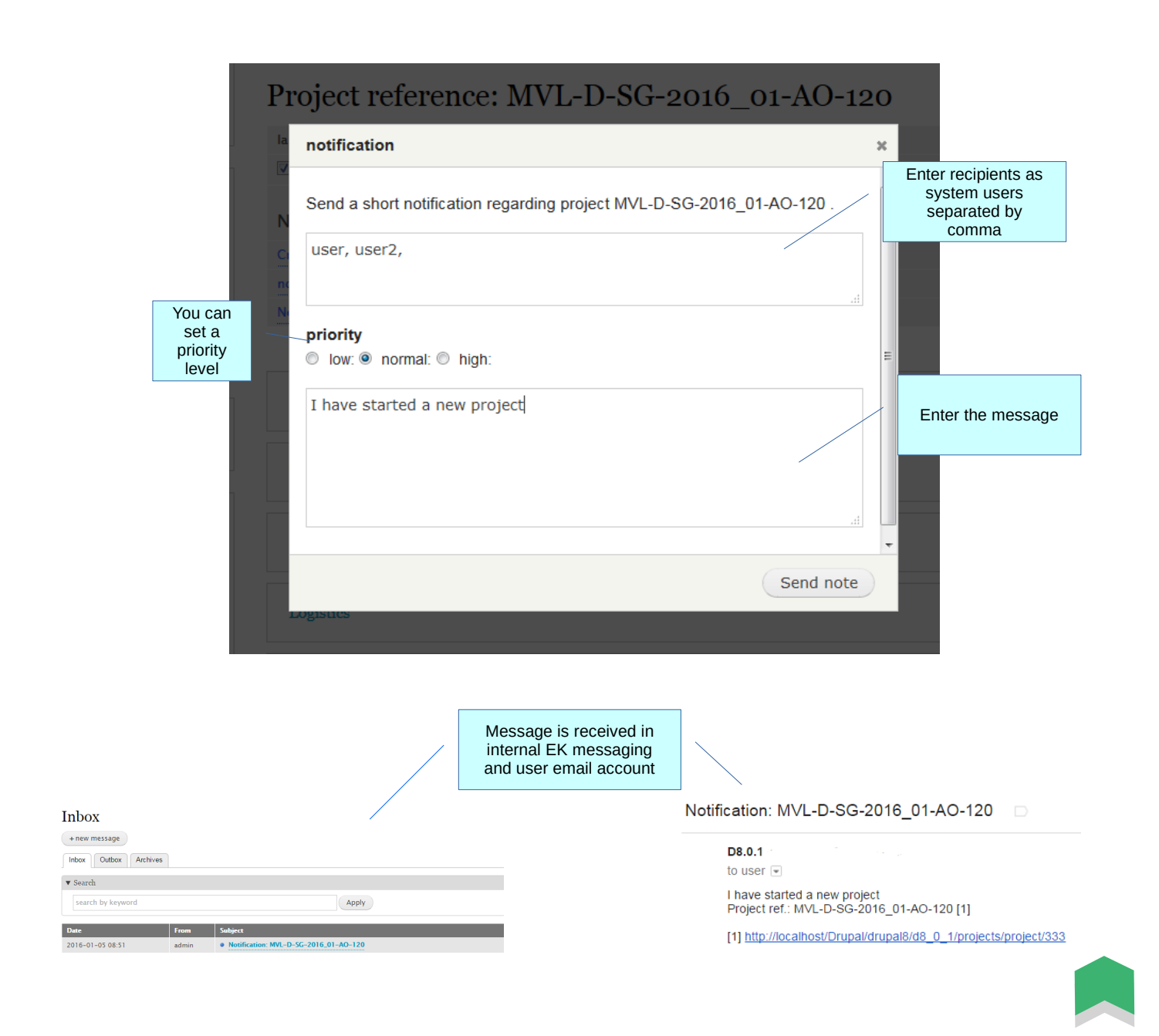

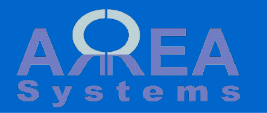

### Access control

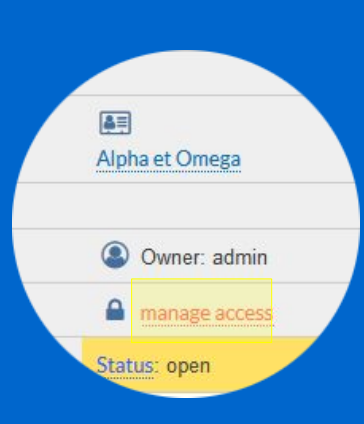

By default users will have access to projects assigned to countries where they have been authorized. This default access can be controlled at project level.

Read the <u>access definition</u> page for more.

Go to /ek\_admin/access\_country to edit access by countries

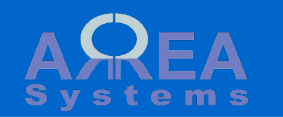

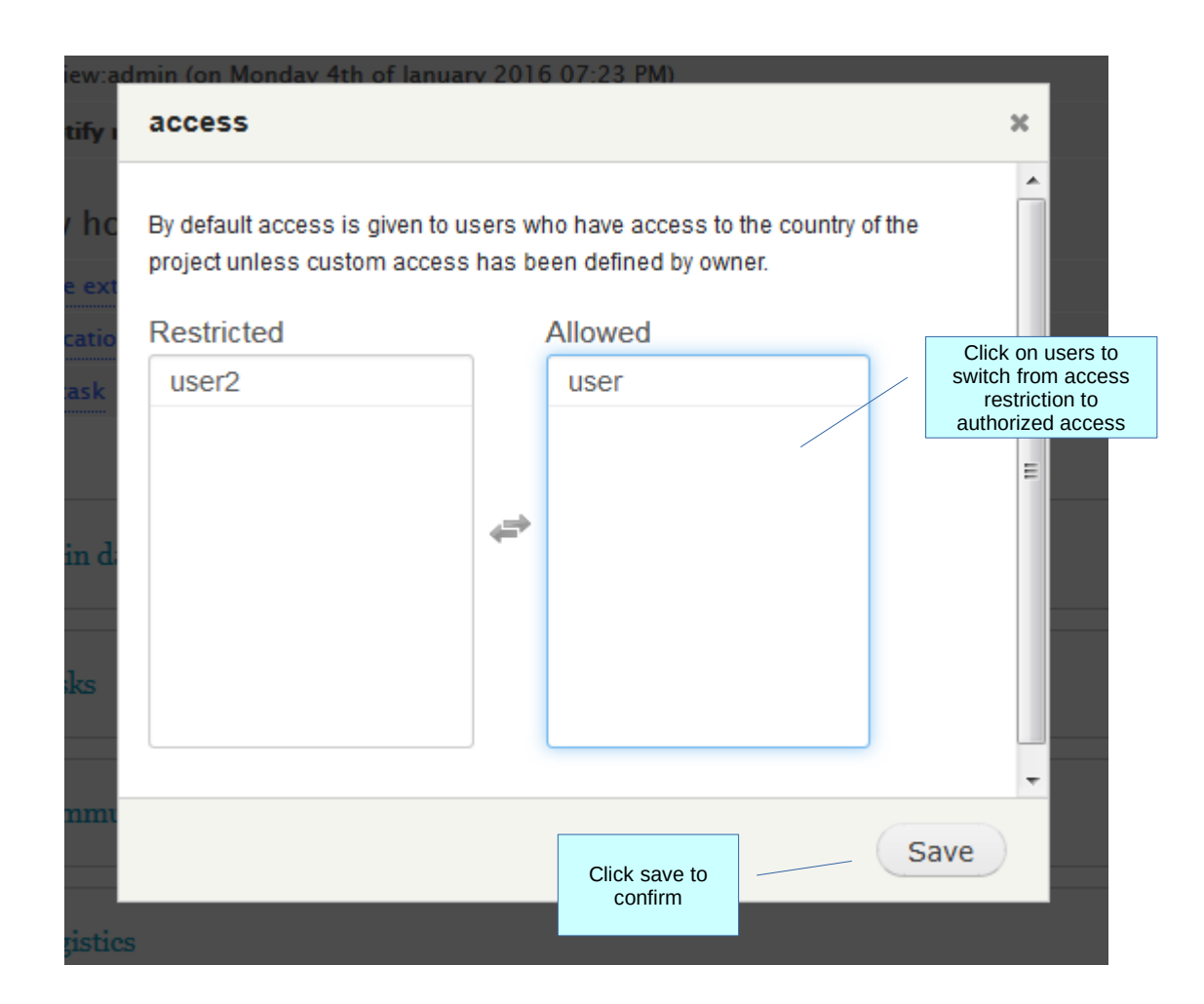

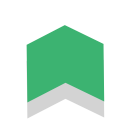

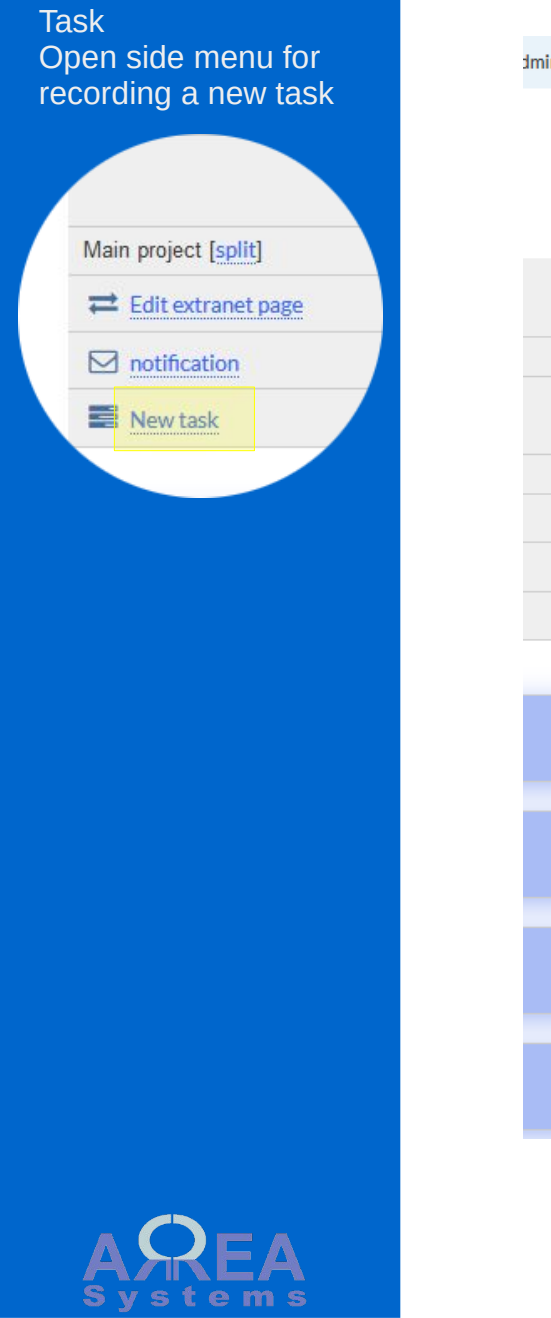

|                                | Close                                                                         |
|--------------------------------|-------------------------------------------------------------------------------|
| inistration                    | 🖍 Set project task 🛛 🔪 🗙                                                      |
|                                | Project ref. A-CA-6_09-BP-311<br>Event name Proposal                          |
| follow 🗹 🔛                     | Assigned to * To whom this task is given                                      |
| Alpha et Omega                 | Task description *     Short task description       Prepare quotation         |
| Owner: admin     manage access | Start and deadline                                                            |
| Status: open                   | ending:<br>06 / 30 / 2020<br>Attach custom color<br>to the task               |
|                                | Notification recipients         Reminder list of recipients / system users    |
|                                | user,                                                                         |
|                                | Notification period     Decide if and when a reminder should be send by email |
|                                | Record Click Record to confirm                                                |

Task View task lists

When the task is created: - an email is sent - the task will appear in the project dashboard page under "My tasks" - and in the "Task" section after refreshing the project page. Data edited for project ref.: MVL-D-SG-2016\_01-AO-120 [1] Field : New task added for: user Value : Prepare quotation for client By : admin

### [1] http://localhost/Drupal/drupal8/d8\_0\_1/projects/project/333

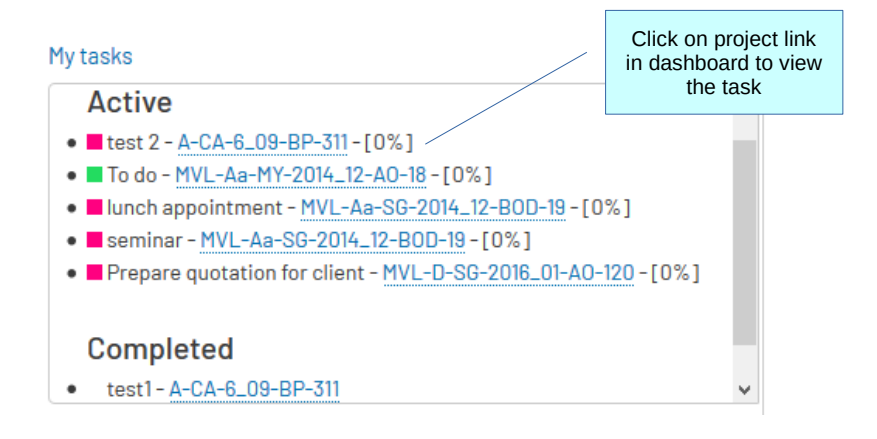

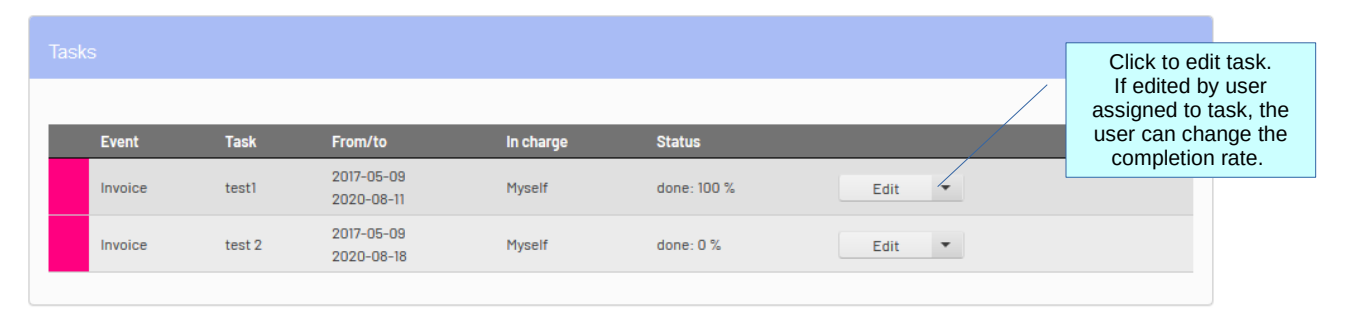

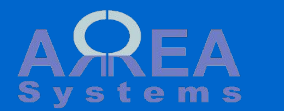

# Task Edit task

When you click on "edit", side menu form opens and task details can be updated

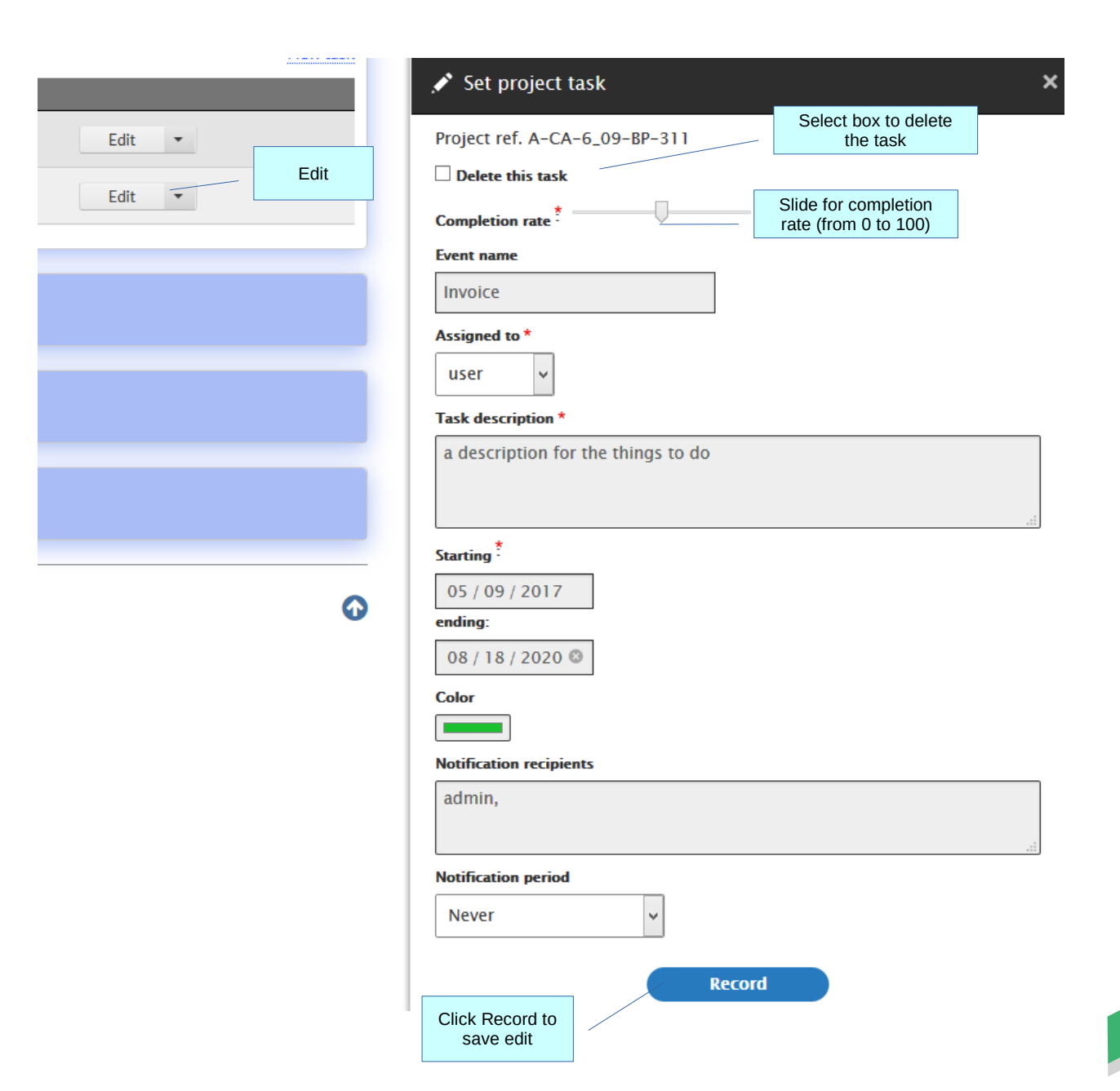

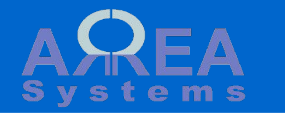

### Extranet

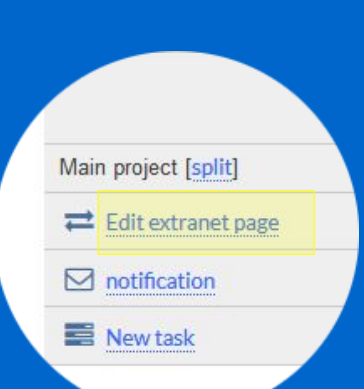

If module is available, you can create a special page to share project information with users that are external to your organization (I.e client).

Note: external users still need to be registered and have the appropriate role (see extranet tutorial for details of this section)

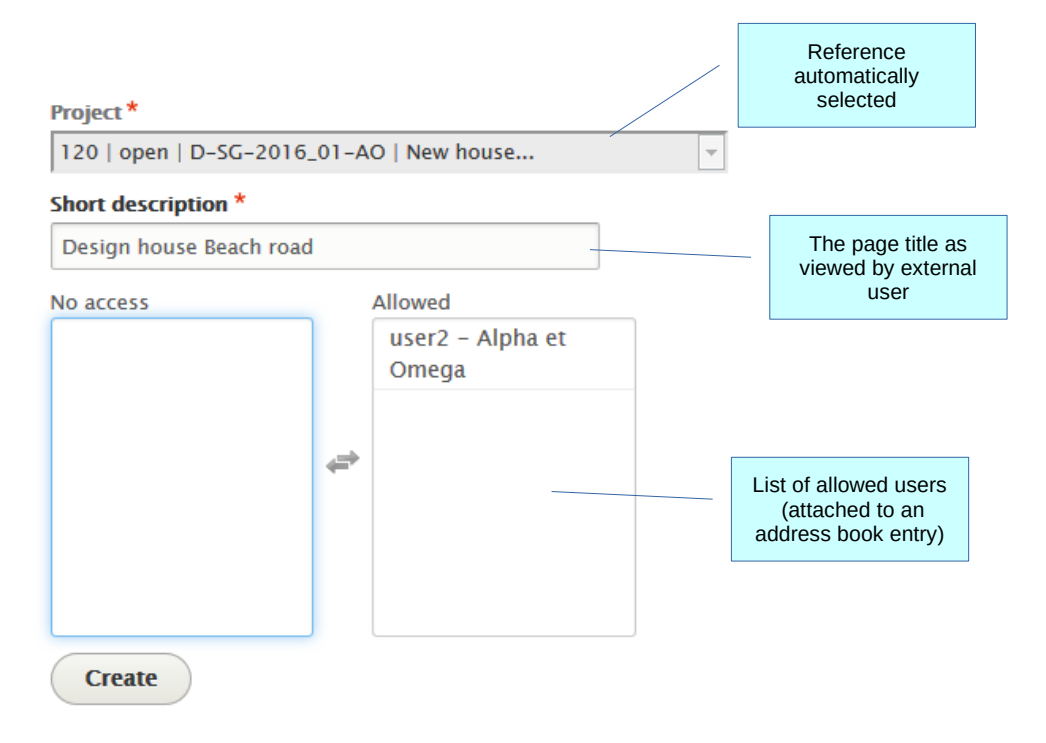

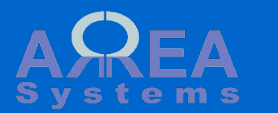

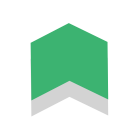

# Edit mode

| <br>tib. |       | de  |       |
|----------|-------|-----|-------|
| <br>cuit | IIII. | Jue | 1 C 1 |
|          |       |     |       |

| 311 Reference: A-CA-6.09                                 | DD 211                                                                                     |                             |
|----------------------------------------------------------|--------------------------------------------------------------------------------------------|-----------------------------|
| Project design and supply                                | When entering edit<br>mode, click on<br>pencil icon to edit<br>the selected<br>information | follow 🗹 🔛                  |
| last view:admin (on Tuesday 13th of October 2020 06:24 P | M)                                                                                         |                             |
|                                                          |                                                                                            | Alpha et Omega              |
| Main project [split]                                     |                                                                                            |                             |
|                                                          |                                                                                            | Owner: admin <i>station</i> |
| ☑ notification                                           |                                                                                            | manage access               |
| E New task                                               |                                                                                            | Status: open 🥜              |
|                                                          |                                                                                            | _                           |
| Linked projects (1)                                      |                                                                                            |                             |
| Main data                                                |                                                                                            |                             |
| Priority: low 🥜                                          |                                                                                            |                             |
| Proposal date: 2014-01-24 🥜                              |                                                                                            |                             |
| Validation date: 2010-11-16 🥜                            | Start                                                                                      | date: 2014-11-09 🥜          |
| Deadline: 2014-11-06 🥜                                   | Com                                                                                        | pletion date: 2010-11-16 🥜  |

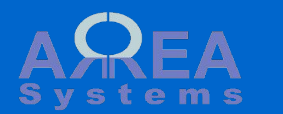

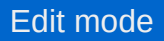

edit mode 🔗

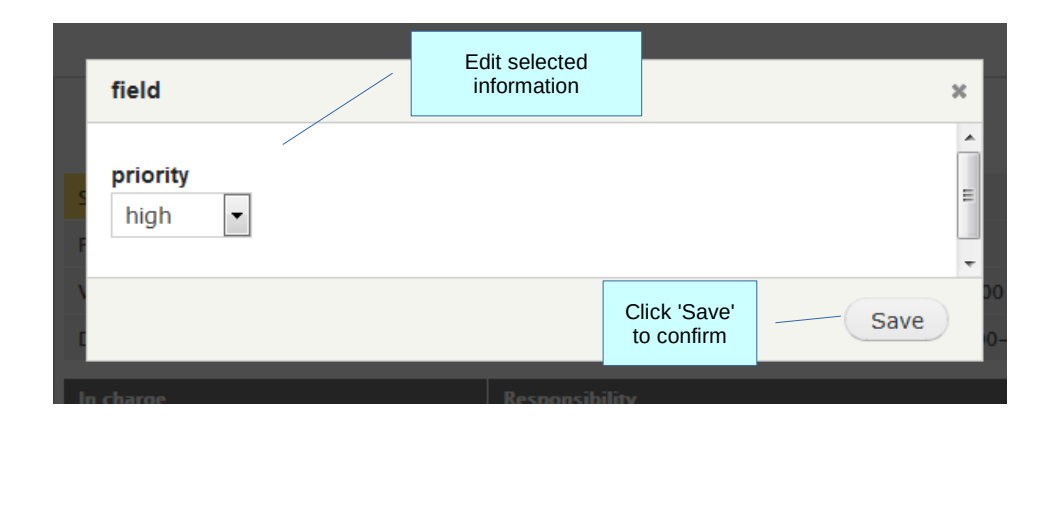

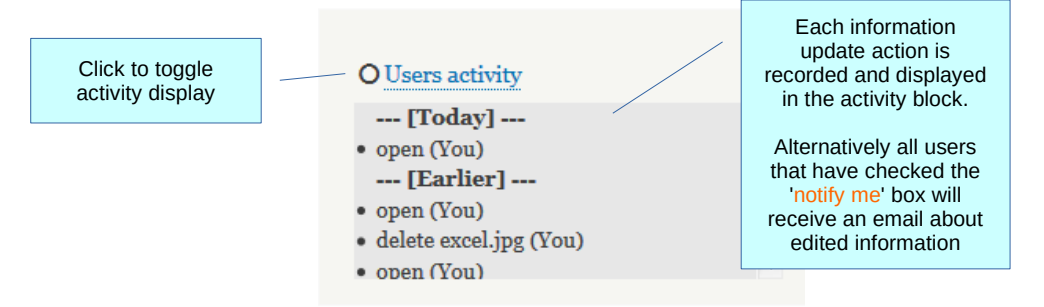

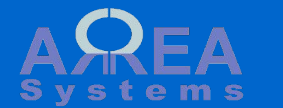

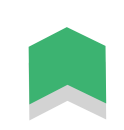

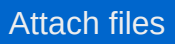

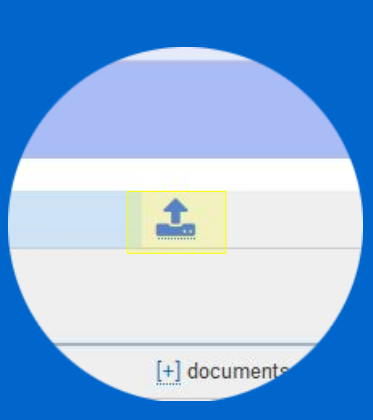

| linioad                 | Upload files by<br>clicking in 'upload<br>new file' in sections of<br>the project page |                            | , v    |
|-------------------------|----------------------------------------------------------------------------------------|----------------------------|--------|
| upioad                  |                                                                                        |                            | ×      |
| Select file             |                                                                                        |                            |        |
| Browse pdf_sa           | mple.pdf                                                                               |                            |        |
| Presentation            |                                                                                        | Ontional falder            | - I    |
| Tresentation            |                                                                                        | Optional folder            |        |
| Pdf version for meeting | Ad descr                                                                               | d a short<br>iption or tag |        |
|                         |                                                                                        |                            | Upload |
|                         |                                                                                        |                            |        |

Click to upload

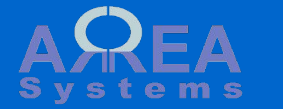

# Attached files

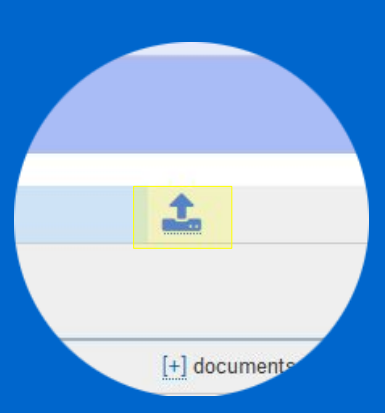

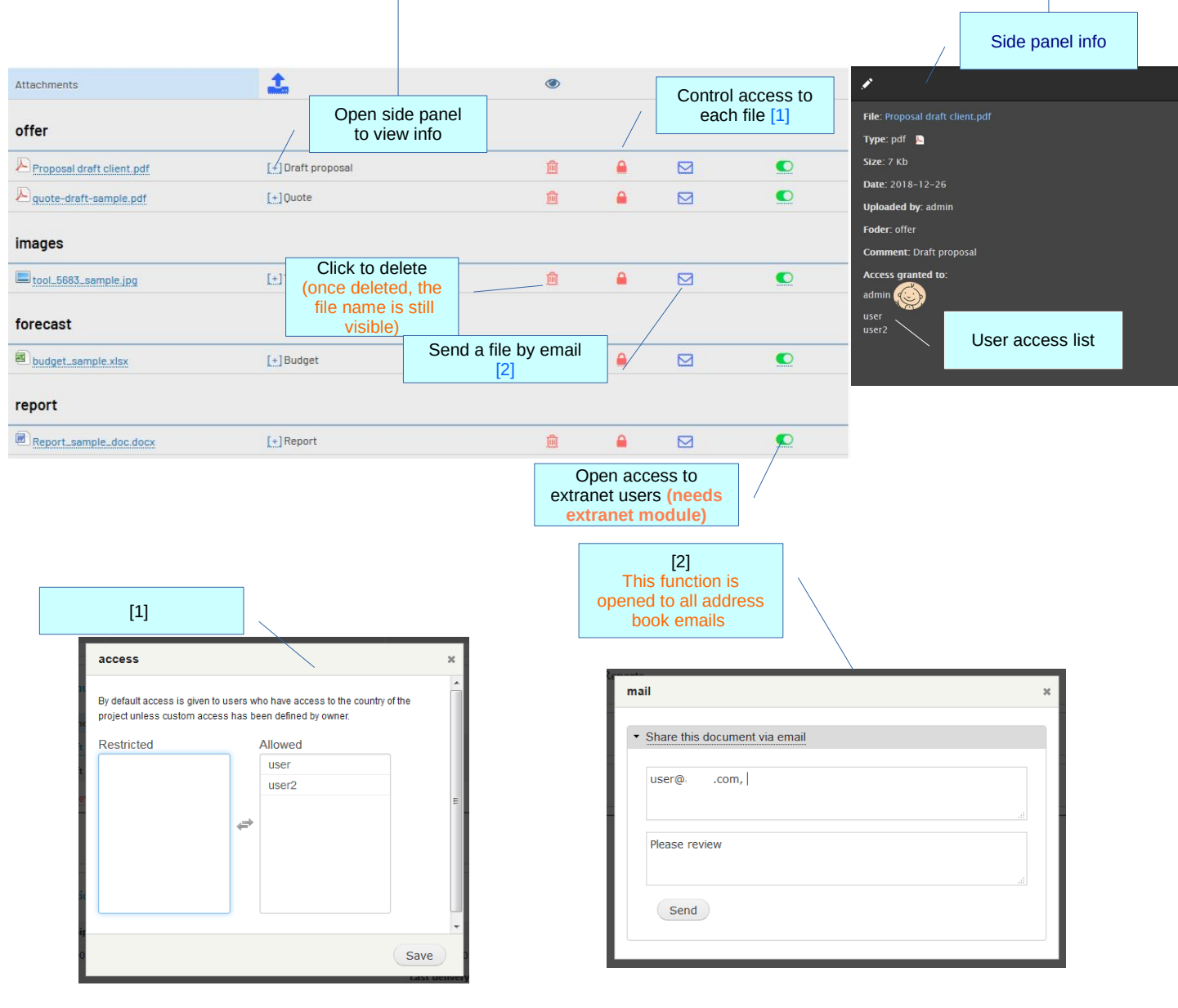

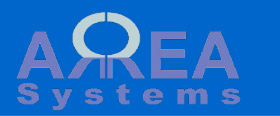

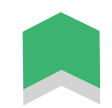

# Attached files

Side panel options:

When a project is part of multiple sub-projects, files can be moved within linked projects from side panel.

This may change the file access granted by user based on the target projects settings

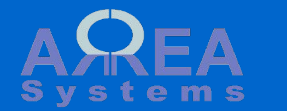

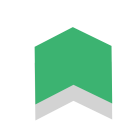

# Attach files alternative

If Documents module is enabled, documents in your folders can be posted to a specific project.

(see Documents tutorial for further details)

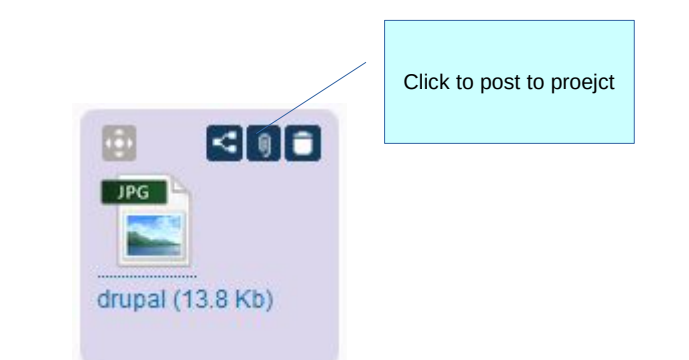

| project                                                                                                    | ×                                     |
|----------------------------------------------------------------------------------------------------|---------------------------------------|
| drupal.jpg Project * 320   open   A-SG-5_12-BP   new go  - Select - action plan communication finance new logo for client Select the project section | Select a project in<br>the list       |
| Add optional<br>comment                                                                                                    | Post<br>Confirm<br>4 JUL. 2015 0.5 KB |

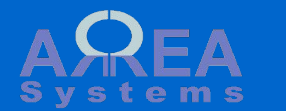

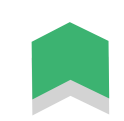

# Each section of the project page will aggregate information from other modules that are linked to the project

Linked projects (1) Main data Tasks Communication  $\checkmark$ Logistics Finance

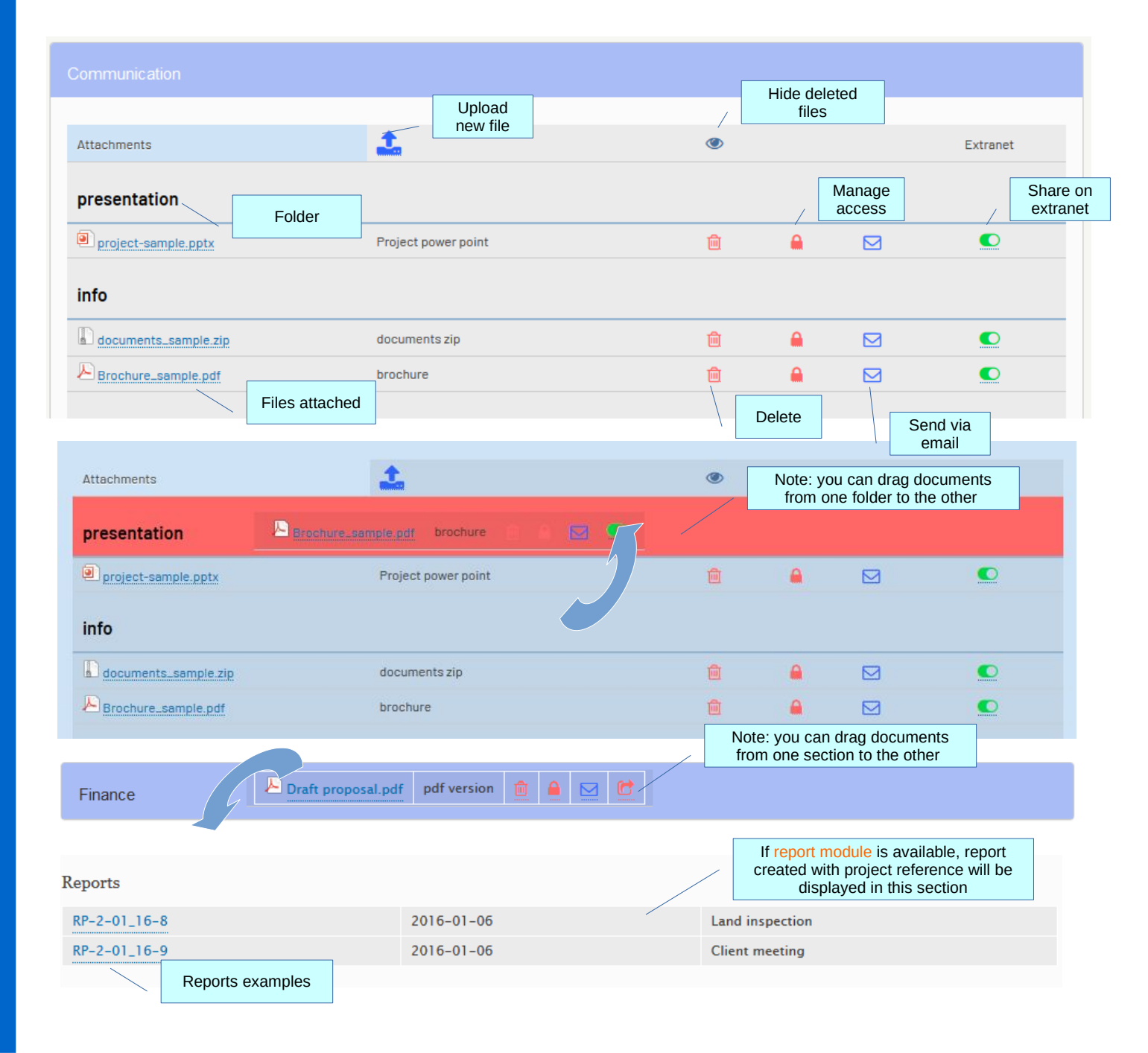

If logistics module is available, logistics documents with project reference will be displayed in this section

### Logistics

| First shipment       | Second         | Third         | Fourth        |
|----------------------|----------------|---------------|---------------|
| 0000-00-00           | 0000-00-00     | 0000-00-00    | 0000-00-00    |
| Status               |                | Last delivery |               |
|                      |                | 0000-00-00    |               |
| Delivery orders      |                |               |               |
| MVL-DO-16-01-AO-2485 | Alpha et Omega | 2016-01-06    | printed print |
|                      |                |               |               |

Delivery order examples

Linked projects (1)

Main data

Tasks

Communication

 $\bigstar$ 

Logistic

Finance

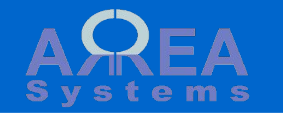

Finance /

| -                   |                   |            |              | -         |                                       |       |                   |
|---------------------|-------------------|------------|--------------|-----------|---------------------------------------|-------|-------------------|
| Currency            | Proposed value    |            | Agreed value | Payn      | nent terms                            | Disco | ount              |
| USD                 |                   |            | 0.00         |           |                                       | 0.00  |                   |
| Offer validity      | Offer deadline    |            | Incoterm     | Purc      | hase budget                           |       |                   |
| 0                   | 0                 |            |              | 0.00      |                                       |       |                   |
| LC status           | LC revision / ref |            | LC expiry    | Payn      | nent                                  |       |                   |
|                     |                   |            | 0000-00-00   |           |                                       |       |                   |
| Purchase orders     |                   |            |              |           |                                       |       |                   |
| MVL-PO-16-04-BGP-12 |                   | EUR 8,618. | 98           | USD 9,072 | 2.61                                  | •     | partially<br>paid |
| Total               |                   |            |              | USD 9,07  | 2.61                                  |       |                   |
| Quotations          |                   |            |              |           |                                       |       |                   |
| MVLQU-16-01-AO-3    |                   | USD 35,000 | 0.00         |           |                                       |       | open              |
| COS                 |                   | USD 0.00   |              |           |                                       |       |                   |
| Overhead            |                   | USD 241.00 | )            |           |                                       |       |                   |
| Total expenses      |                   | USD 241.00 | )            |           |                                       |       | Finance           |
| Internal memor      |                   |            |              |           |                                       | /     |                   |
| MVI_EM_16_11_10     |                   |            |              |           | · · · · · · · · · · · · · · · · · · · |       |                   |
| MVL-EM-16-02-7      |                   | 030 90.00  |              | USD 90.00 | ,                                     |       |                   |
| MVL-EM-10-02-7      |                   | 050 22.00  |              | 05D 22.00 | J                                     | •     |                   |
| MVL-EM-16-02-6      |                   | EUR 164.00 | )            | USD 205.0 | 00                                    | •     |                   |
| Total               |                   |            |              | USD 317.  | 00                                    |       |                   |

Comments Lorem Ipsum is simply dummy text of the printing and typesetting industry. Lorem Ipsum has been the industry's standard dummy text ever since the 1500s, when an unknown printer took a galley of type and scrambled it to make a type specimen book. It has survived not only five centuries, but also the leap into electronic typesetting, remaining essentially unchanged. It was popularised in the 1960s with the release of Letraset sheets containing Lorem Ipsum passages, and more recently with desktop publishing software like Aldus PageMaker including versions of Lorem Ipsum. [admin] - 2016-01-06

| Attachments         | <b>1</b>                                                    |          |         |   |
|---------------------|-------------------------------------------------------------|----------|---------|---|
| b4.jpg              | b                                                           | Ô        |         | C |
| <b>b</b> 5.jpg      | p2                                                          | <u>í</u> |         | Ċ |
| payment_receipt.txt | uploaded via myemail@mydomain.com                           | Ô        | <b></b> | C |
|                     | Note: you can drag documents<br>from section 5 to section 3 |          |         |   |
| Communication       | nage 💼 🔒 🖂 🔂                                                |          |         |   |

#### Linked projects (1)

Main data

Tasks

Communication

Logistics

Finance

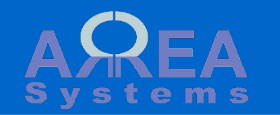

 $\bigstar$ 

# Calendar

Calendar link opens as side panel

| Calendar |      |     |     |        |       |     |   |  |
|----------|------|-----|-----|--------|-------|-----|---|--|
| Open     |      |     |     |        |       |     |   |  |
| < :      | > to | day |     | Januaŋ | /2020 |     |   |  |
| Sun      | Mon  | Tue | Wed | Thu    | Fri   | Sat |   |  |
| 29       |      | 31  | 1   | 2      | 3     | 4   | ^ |  |
| 5        | ó    | 7   | 8   | 9      | 10    | 11  |   |  |
|          |      |     |     |        |       |     |   |  |
| 12       | 13   | 14  | 15  | 16     | 17    | 18  |   |  |
| 19       | 20   | 21  | 22  | 23     | 24    | 25  |   |  |
|          |      |     |     |        |       |     |   |  |
| 26       | 27   | 28  | 29  | 30     | 31    | 1   | ¥ |  |

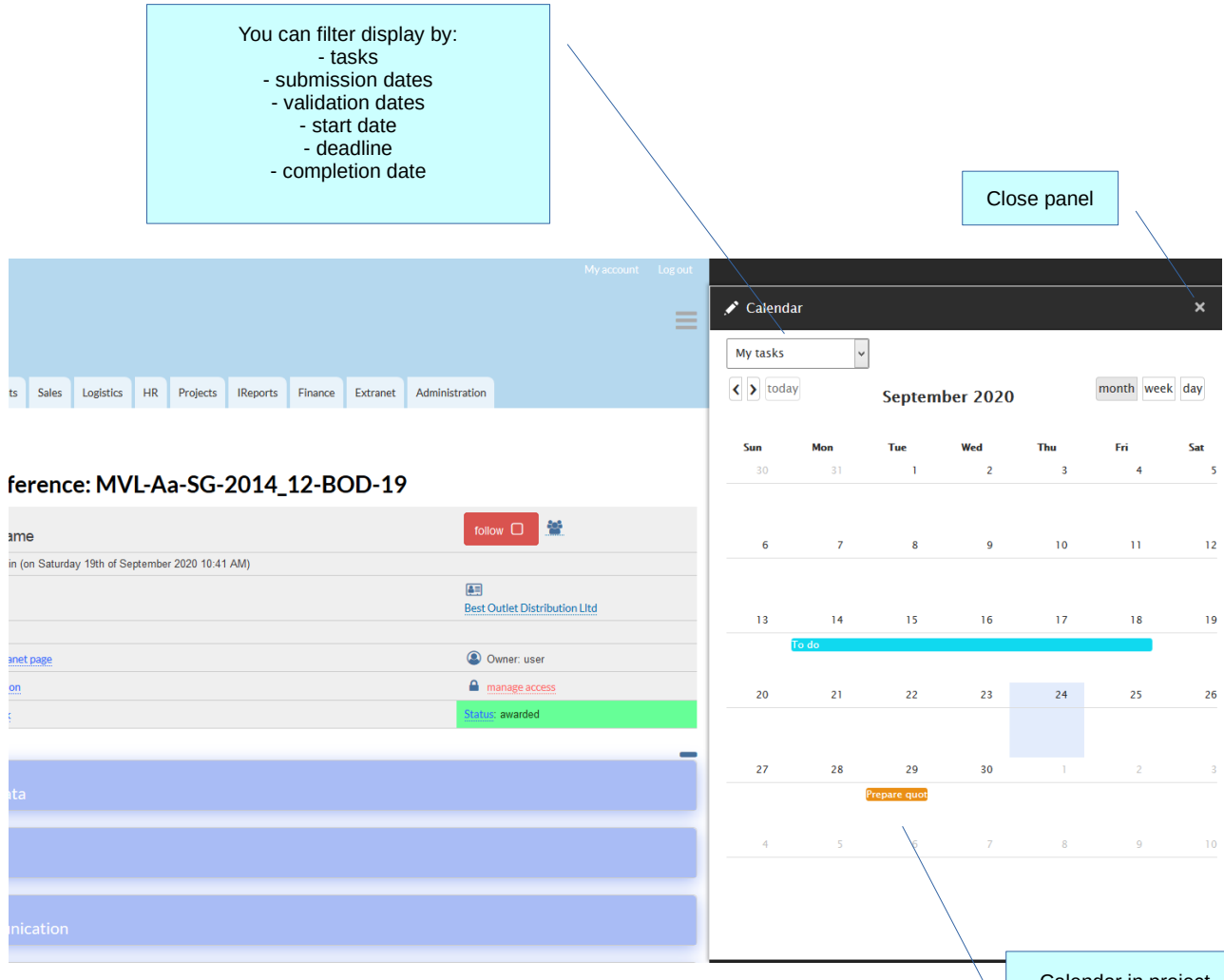

Calendar in project will display main data date like project deadline and tasks

5

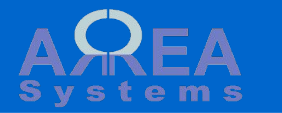

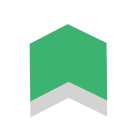

# Search

There are 2 options to search for projects:

1) Quick search:

Input serial reference in search box in the Project Dashboard

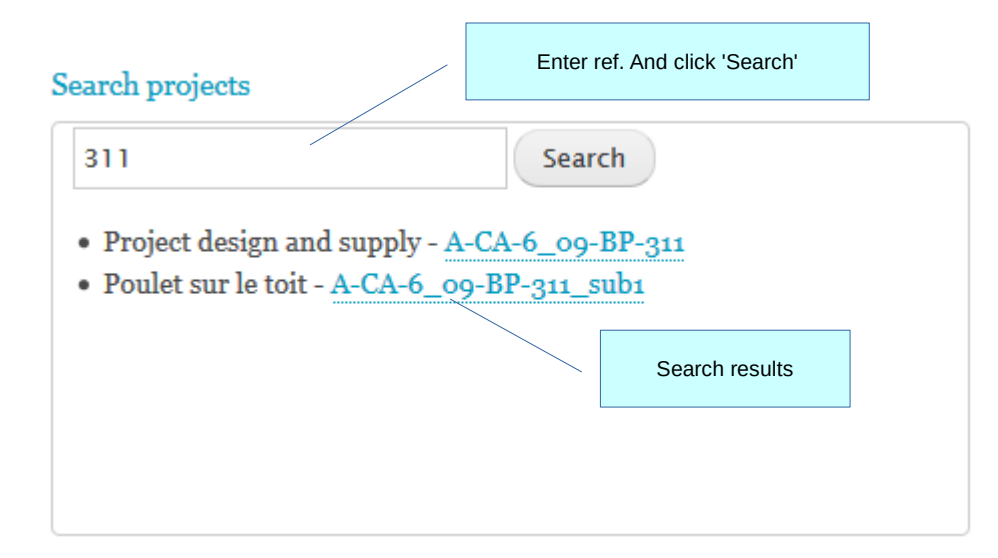

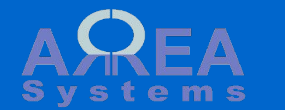

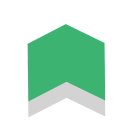

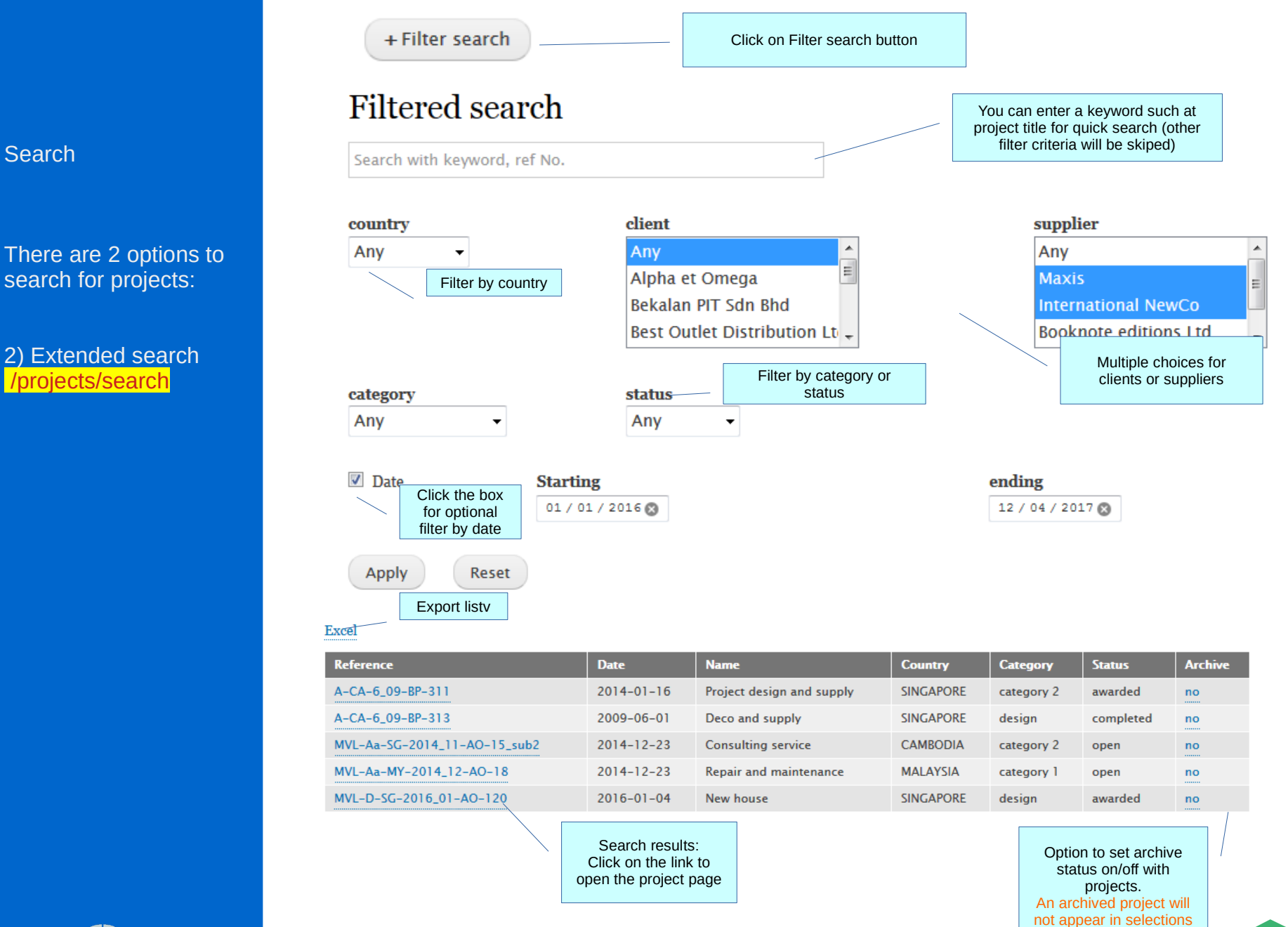

Search

search for projects:

2) Extended search

/projects/search

lists

# **Project settings**

Settings are available for administrator to control projects structure and access:

# 1) sections access control

/projects/settings/users

# Users sections access control

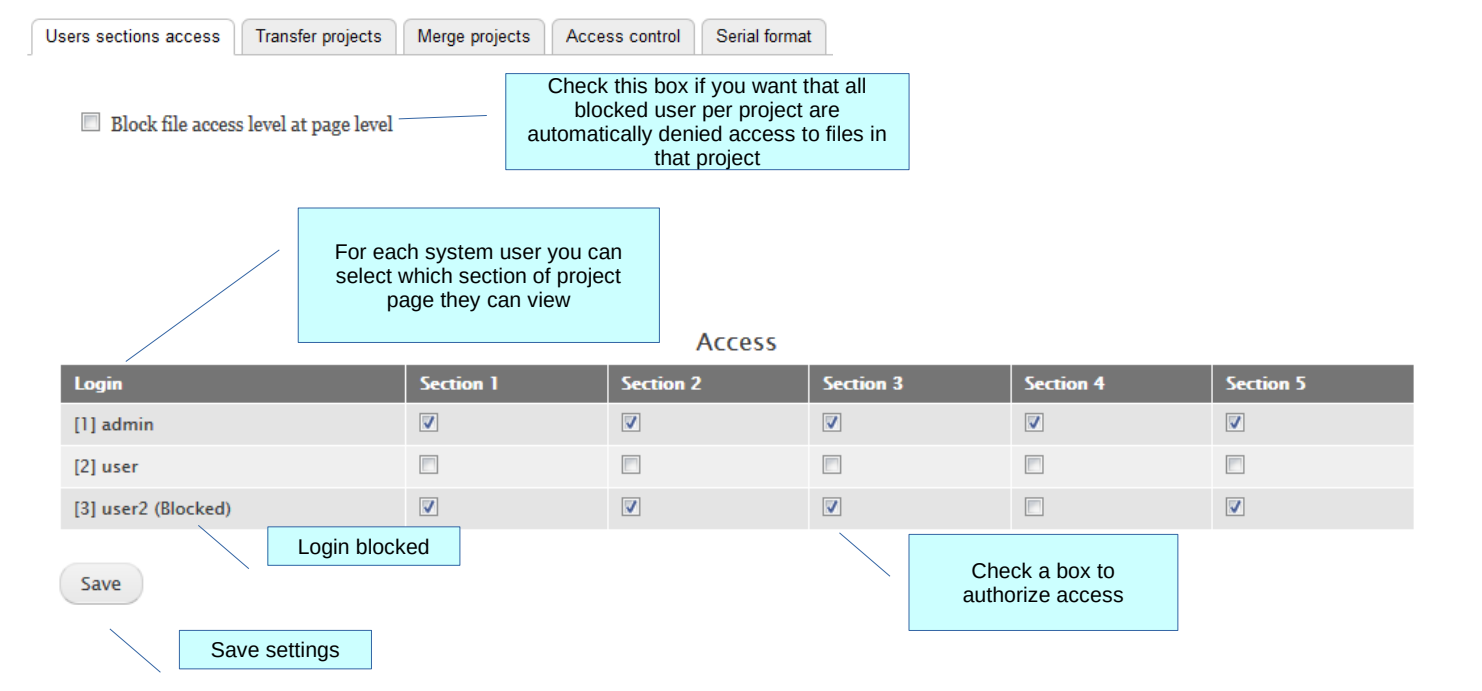

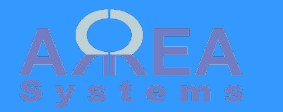

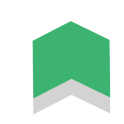

# **Project settings**

# 2) Ownership transfer

/projects/settings/transfer

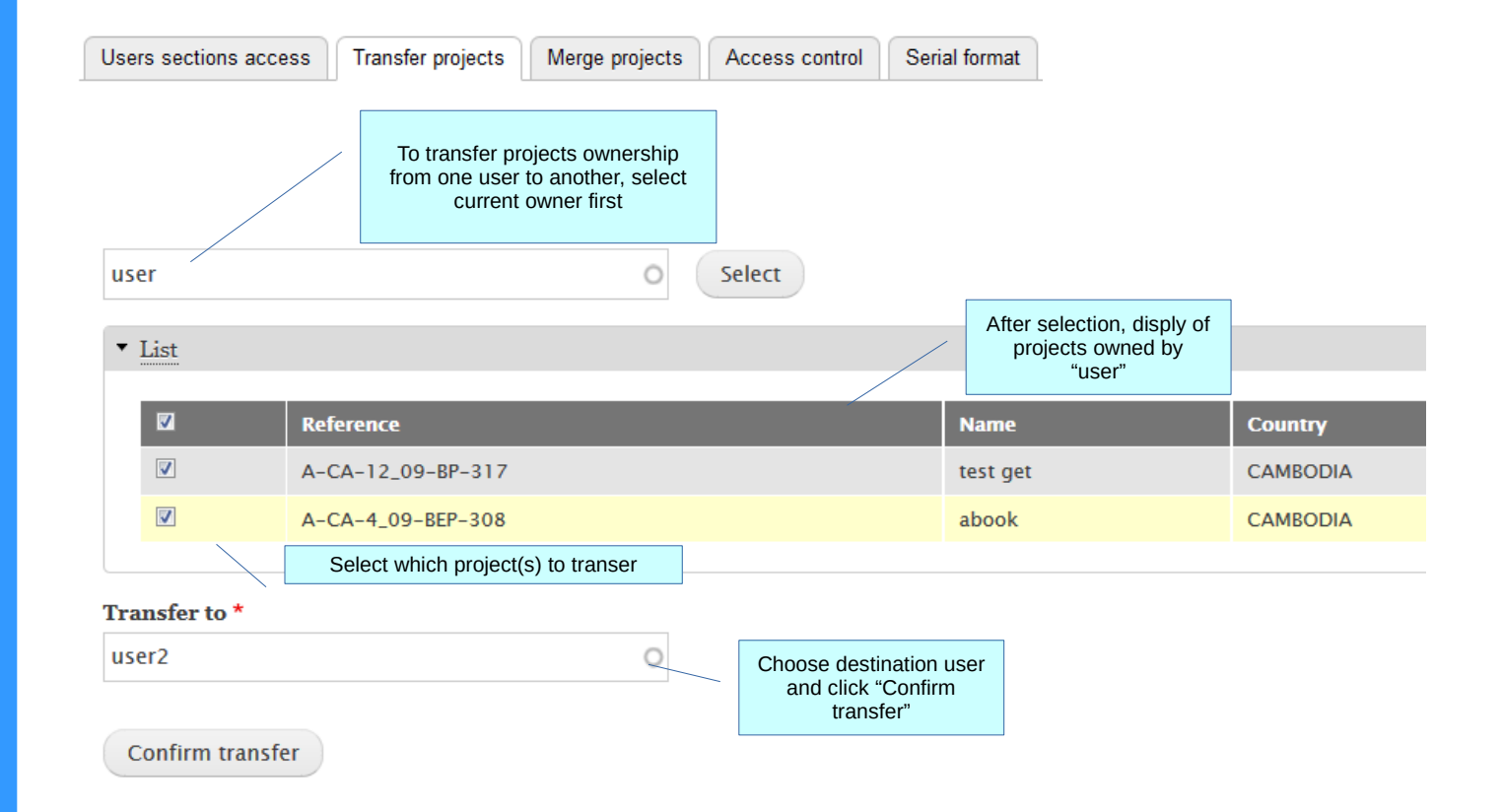

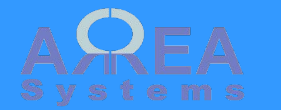

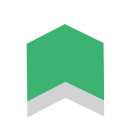

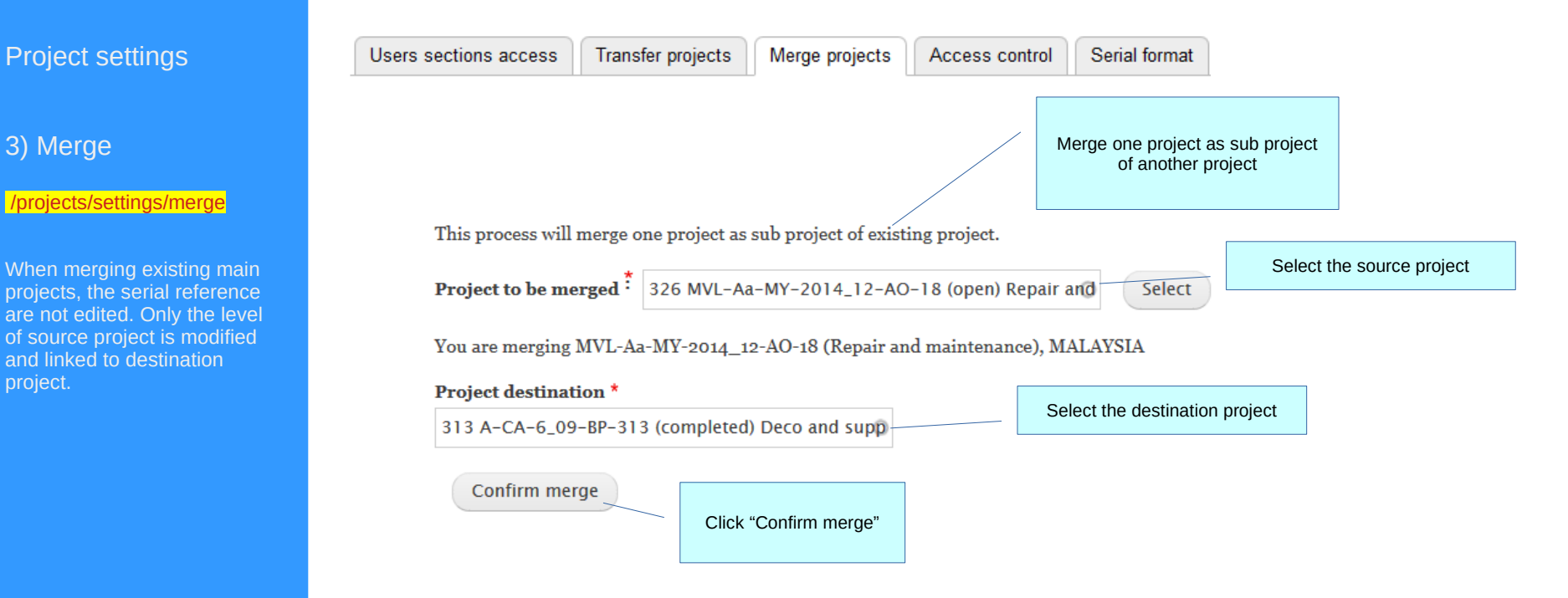

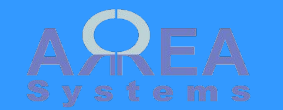

3) Merge

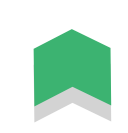

### **Project settings**

4) Extract access summary

/projects/settings/ access\_admin

This pages extract access status per user for selected projects. It helps validating access per user.

# Users access by project

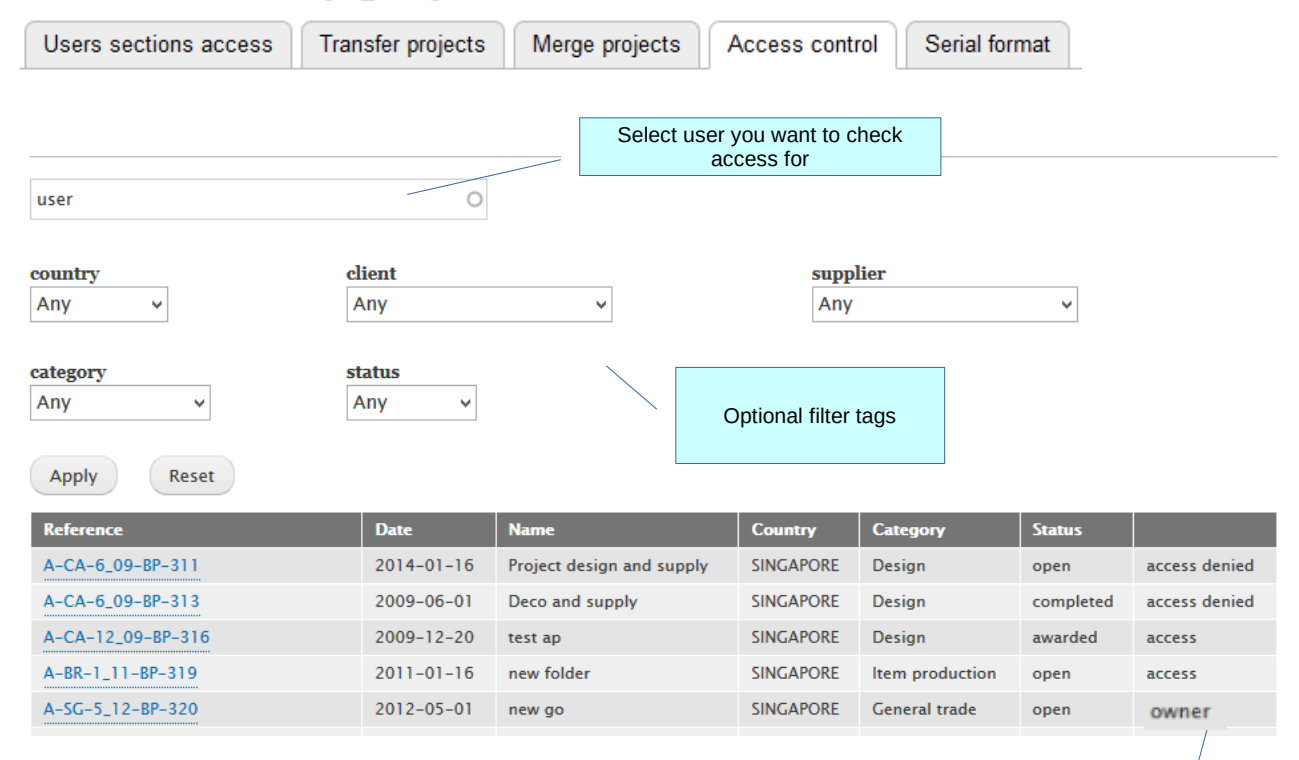

#### Acess status:

"owner": user is owner of the project and has access to it; "access denied" : the user as access to the project country but has ben blocked to access this project; "access" : default access to the project.

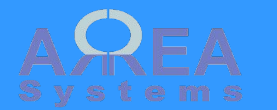

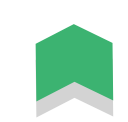

|                             | Users sections access | Transfer projects | Merge projects | Access control                                     | Serial format                                                                                     |
|-----------------------------|-----------------------|-------------------|----------------|----------------------------------------------------|---------------------------------------------------------------------------------------------------|
| Project settings            |                       |                   |                | /                                                  | You can define the template of                                                                    |
| 5) Reference code<br>format |                       |                   |                |                                                    | selecting elements display                                                                        |
| /projects/settings/serial   |                       | TYPE-1            | TYPE-CID-MM_   | YY-ABC-123-                                        |                                                                                                   |
|                             |                       | First el          | lement *       | -                                                  |                                                                                                   |
|                             |                       | proje             | ct type        | r                                                  |                                                                                                   |
|                             |                       | Second            | l element *    | _                                                  |                                                                                                   |
|                             |                       | proje             | ct type        | r                                                  |                                                                                                   |
|                             |                       | Third e           | element *      | _                                                  |                                                                                                   |
|                             |                       | count             | try code       |                                                    | ntry code will be                                                                                 |
|                             |                       | Fourth            | element *      | display                                            | ed as 3 <sup>rd</sup> element                                                                     |
|                             |                       | date              | -              | •                                                  |                                                                                                   |
|                             |                       | Fifth e           | lement *       | -                                                  |                                                                                                   |
|                             |                       | client            | code •         | •                                                  |                                                                                                   |
|                             |                       | Last el           | ement *        | -                                                  |                                                                                                   |
|                             |                       | seque             | ence number    |                                                    |                                                                                                   |
|                             |                       | Increm            | ient base *    | cannot                                             | nce number<br>be changed                                                                          |
|                             |                       | 100               |                |                                                    |                                                                                                   |
|                             |                       | Save              |                | Set the i<br>sequen<br>I.e here<br>start at<br>bee | ncrement base for<br>ce number count.<br>e next project will<br>101 if none have<br>n created yet |
|                             |                       |                   |                |                                                    |                                                                                                   |

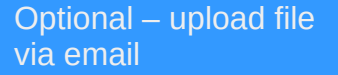

Based on server configuration, you may have option to automatically upload email and attached files to projects

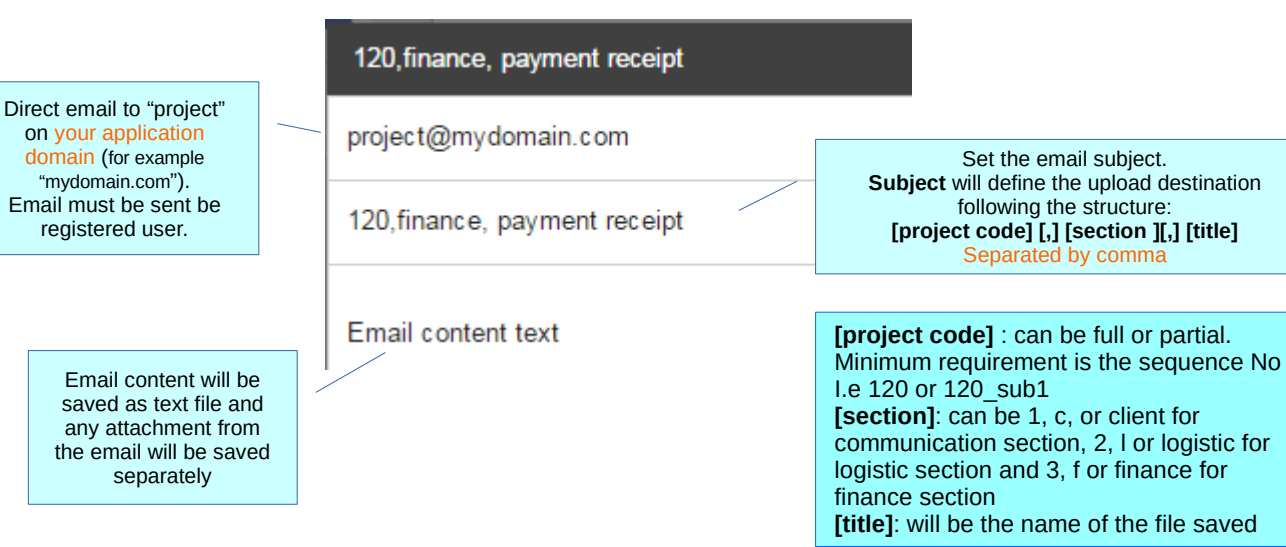

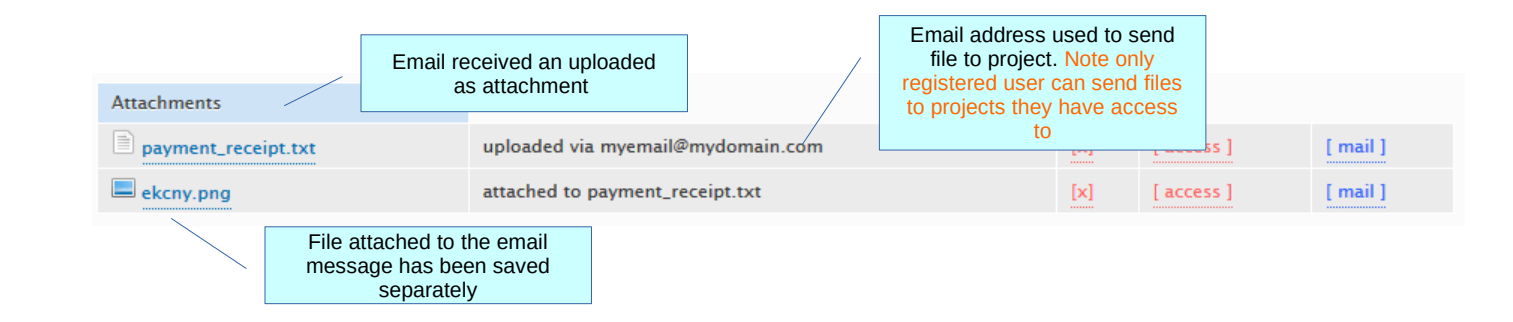

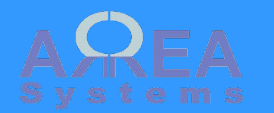

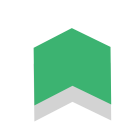

| Access control to project pages definition           | Level 1 | Country access<br>Each user with access to a <b>country</b> will access<br>project of that country by default                         |                                                                                                    |
|------------------------------------------------------|---------|----------------------------------------------------------------------------------------------------|----------------------------------------------------------------------------------------------------|
| There are multiple levels of access control that can |         | To<br>/ek                                                                                                    | control country access level go to :<br>_admin/access_country                                                                                                   |
| be applied                                           | Level 2 | Role access<br>Each user with a role that grant permission " <b>view</b><br><b>project</b> " will see project page of their countries |                                                                                                    |
| Fach sub level restrict                              |         |                                                                                                    |                                                                                                    |
| previous level                                       |         | To<br>/ad                                                                                                    | control roles access go to :<br>Imin/people/permissions                                                                                                    |
|                                                      |         | To<br>/ad                                                                                                    | change users roles go to :<br>Imin/people and edit users profiles                                                                                               |
|                                                      | Level 3 | Content access<br>Content view can be controlled by sections and<br>users                                                             |                                                                                                    |
|                                                      |         |                                                                                                    |                                                                                                    |
|                                                      |         | To<br>/pr                                                                                                    | control section access by user go to :<br>ojects/settings/users                                                                                                 |
|                                                      | Level 4 | Owner access                                                                                                    | rapted by owner                                                                                                    |
|                                                      |         | to other users.                                                                                                    |                                                                                                    |
|                                                      |         | То<br>ра                                                                                                    | control section access by user go to a project ge and click a manage access                                                                                     |
|                                                      |         | No<br>abo<br>(cc<br>ap)                                                                                                    | nte: a user that do not have <b>level 1</b> access<br>ove may be granted single access here<br>puntry bypass) but <b>level 2 &amp; 3</b> will still be<br>plied |
|                                                      | Access  | You can view a summary of accesses per user                                                                                           |                                                                                                    |
|                                                      |         | To<br>/pr                                                                                                    | view summary go to :<br>ojects/settings/access_admin                                                                                                    |
|                                                      |         |                                                                                                    |                                                                                                    |

A X KEA Systems

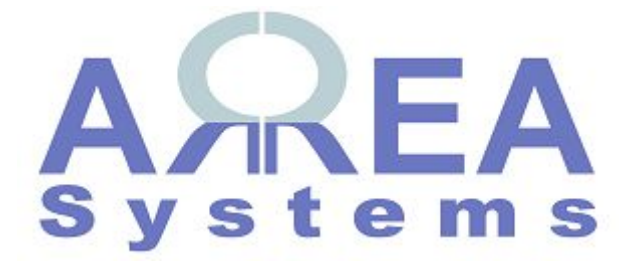

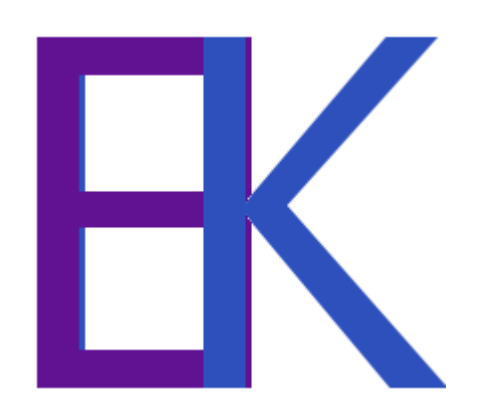